# Cisco Intersight - HyperFlex-installatie, configuratie en implementatie op VMware ESXi

## Inhoud

Inleiding Voorwaarden Vereisten Ondersteunde versies voor HX FI-attach clusterimplementaties Intersight-connectiviteit Andere vereisten Gebruikte componenten Configureren Netwerkdiagram Configuratiestappen Verifiëren

## Inleiding

Cisco Intersight vereenvoudigt de werking van datacenters door systeembeheer als een service te leveren, waardoor de noodzaak om eilanden van infrastructuur voor on-premise-beheer te onderhouden wordt verminderd.

Cisco Intersight biedt een installatiewizard voor het installeren, configureren en implementeren van Cisco HyperFlex-clusters — HX Edge en Fl-aangesloten. De wizard maakt een preconfiguratiedefinitie van uw cluster, een HX Cluster Profile genaamd. Deze definitie is een logische weergave van de HX-knooppunten in uw HX-cluster en omvat-

- **Beveiliging**: referenties voor HyperFlex-cluster zoals controller-VM-wachtwoord, hypervisorgebruikersnaam en wachtwoord.
- Configuratie serververeisten, firmware, enz.
- · Connectiviteit— stroomopwaarts netwerk, virtueel netwerk, enz.

Dit document bevat de stappen en schermopname van hoe u met intersight FI-Attached Hyperflex-clusters kunt implementeren.

## Voorwaarden

### Vereisten

Ondersteunde versies voor HX FI-attach clusterimplementaties

Samengesteld

Versie/release

HX220C-M4S switch HXAF220C-M4S switch HX240C-M4SX switch

M4, M5-servers

HXAF240C-M4S switch HX220C-M5SX HXAF220C-M5SX switch HX240C-M5 SX switch HXAF240C-M5SX switch

Apparaatconnector

Automatische upgrade door Cisco Intersight

Intersight-connectiviteit

Overweeg de volgende voorwaarden met betrekking tot intersight-connectiviteit -

- Zorg ervoor dat de **apparaatconnector** op de corresponderende UCS Manager-instantie correct is geconfigureerd om verbinding te maken met **Cisco Intersight** en wordt geclaimd.
- Alle apparaatconnectors moeten **svc.ucs-connect.com** correct oplossen en uitgaande geïnitieerde HTTPS-verbindingen op poort 443 toestaan.
- Hyperflex Installer versie tot 3.5(2a) ondersteunt het gebruik van een HTTP proxy, behalve wanneer het cluster opnieuw wordt ingezet en niet nieuw is vanuit de fabriek.
- Alle controller-VM-beheerinterfaces moeten download.intersight.com correct oplossen en uitgaande geïnitieerde HTTPS-verbindingen op poort 443 toestaan. De huidige versie van HX Installer ondersteunt het gebruik van een HTTP-proxy als directe internetconnectiviteit niet beschikbaar is, behalve wanneer de cluster opnieuw wordt ingezet en niet nieuw is vanuit de fabriek.
- De beoogde ESX-server, het HX-controllernetwerk en de vCenter-host moeten toegankelijk zijn via UCS Fabric Interconnect-beheerinterfaces.
- Vanaf HXDP release 3.5(2a) is het voor het installeren van Intersight niet nodig dat een in de fabriek geïnstalleerde controller-VM aanwezig is op de HyperFlex-servers. Deze eis blijft echter van toepassing als de verbinding met Intersight via een HTTP-proxy verloopt. Alle NIEUWE HX-servers kunnen as-is worden geïmplementeerd met een HTTP-proxy.

#### Andere vereisten

Softwarevereisten Fysieke vereisten

**Netwerkvereisten** 

**Poortvereisten** 

Implementatieinformatie

#### Gebruikte componenten

- Cisco-onderschepping
- Cisco UCSM
- Cisco HX-servers
- Cisco HyperFlex HX
- ESXi van VMware

VMware vCenter

## Configureren

### Netwerkdiagram

• Cisco Intersight biedt een eenvoudige manier om HyperFlex Clusters te implementeren door de HyperFlex Installer in alle edities van Cisco Intersight op te nemen.

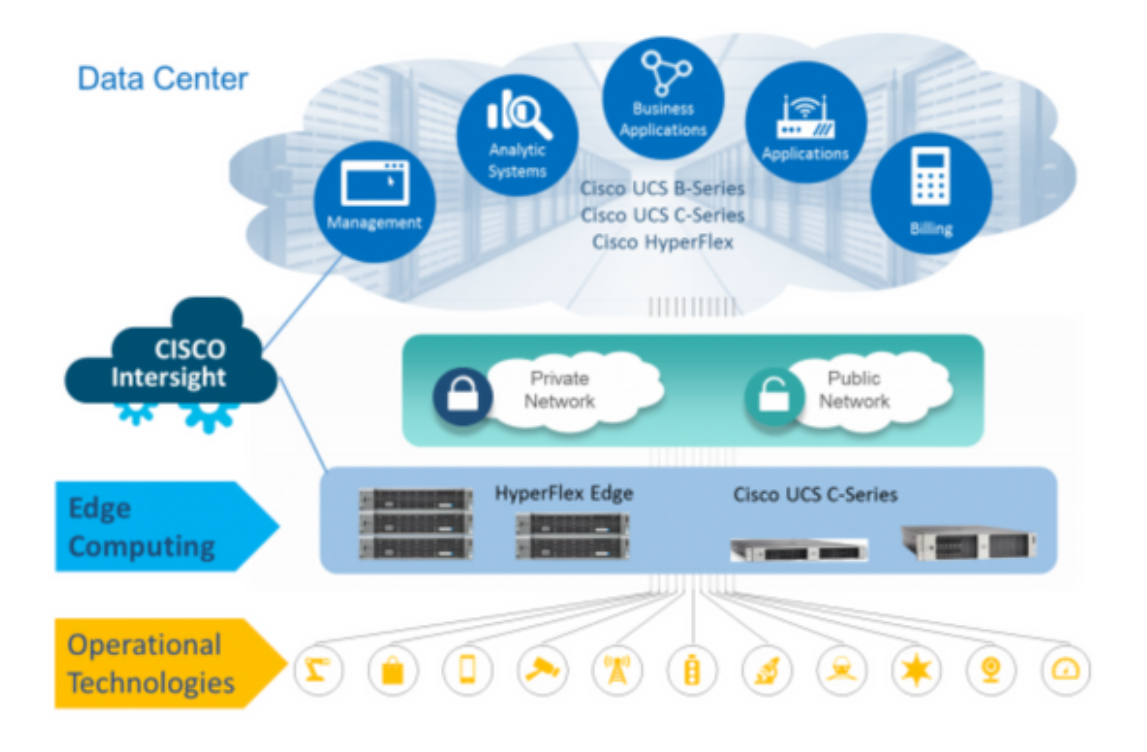

### Configuratiestappen

**Stap 1.** Meld u aan bij Cisco Intersight en selecteer de gebruikersaccount zoals hieronder wordt getoond-

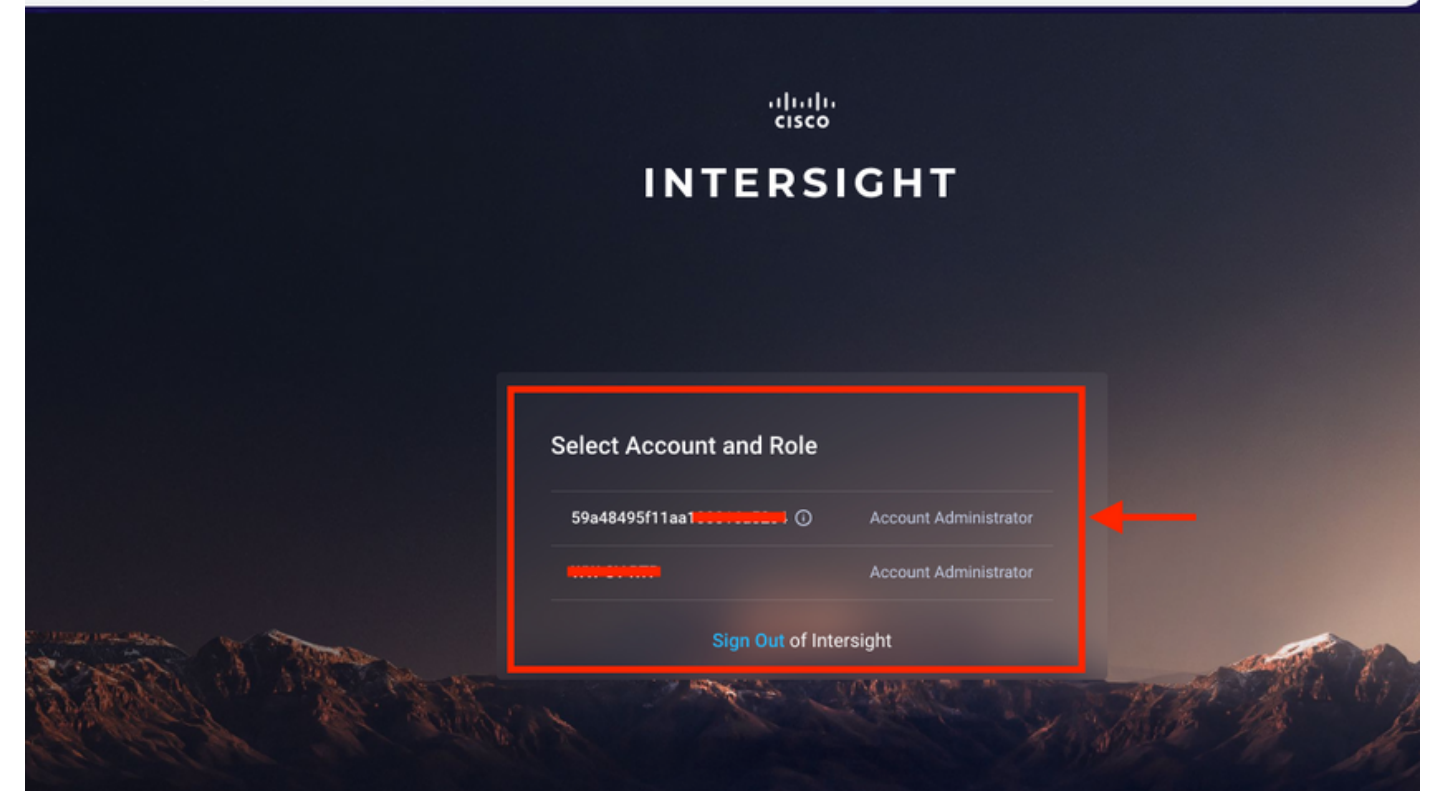

Stap 2. Klik in het dashboard op het tabblad Apparaten in het rechter deelvenster.

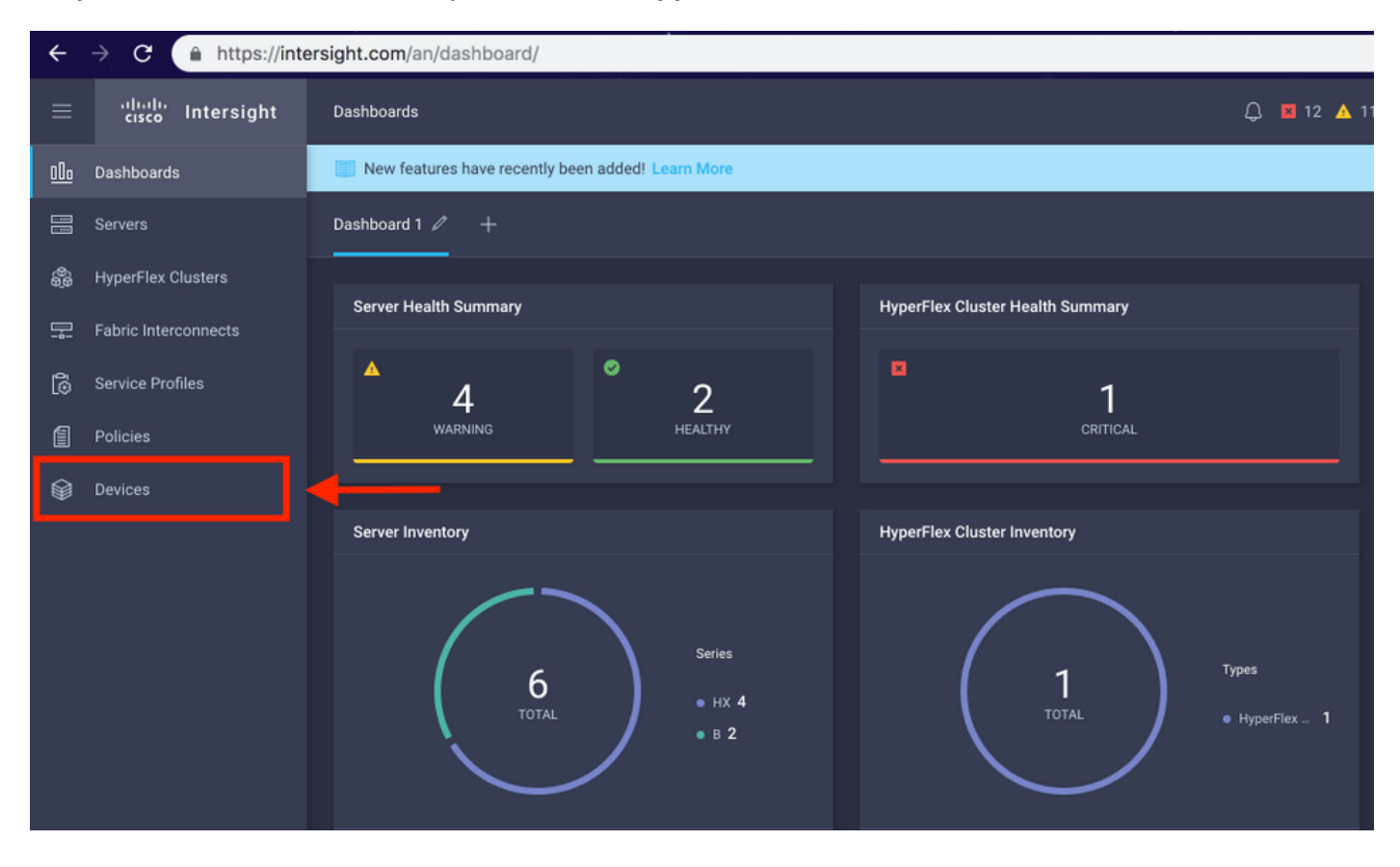

Stap 3. Klik onder Apparaten op Een nieuw apparaat claimen

☆

| =          | cisco Intersight     | Device | s          |                         |                 |      |           | 🗘 🖬 12 | A 11 🛛 🖸      |               |           | O Avinast      | n Shukla 요 |
|------------|----------------------|--------|------------|-------------------------|-----------------|------|-----------|--------|---------------|---------------|-----------|----------------|------------|
| <u>00o</u> | Dashboards           | 🔲 Ne   | w feature: | s have recently been ad | ded! Learn More |      |           |        |               |               |           |                | ×          |
|            |                      |        |            |                         |                 |      |           |        |               |               |           | Claim a Ne     | ew Device  |
| \$         | HyperFlex Clusters   |        |            |                         |                 |      |           |        |               |               |           |                |            |
| 모          | Fabric Interconnects |        |            | Search Hyperflex ×      | Search          |      |           |        | 0 items found | <u>10 ~</u> p | er page [ | K < 0 of 0 > > |            |
| 6          | Service Profiles     |        | Name       |                         | Status 🗘        | Туре | Device IP |        | Device ID     |               |           | Claimed By     |            |
| 1          | Policies             |        |            |                         |                 |      |           |        |               |               |           |                |            |
| Ŷ          | Devices              |        |            |                         |                 |      |           |        |               |               |           |                |            |
|            |                      |        |            |                         |                 |      |           |        |               |               |           | K < 0 of       |            |
|            |                      |        |            |                         |                 |      |           |        |               |               |           |                |            |

Stap 4. Meld u aan bij UCS Manager en blader naar Beheer -> Apparaatconnector. Klik op Instellingen om Toegangsmodus en Proxyconfiguratie te configureren

| æ            | All 👻                                                                                                    | All / Device Connector                                                                                                    |                                                           |                                                                                                    |                            |
|--------------|----------------------------------------------------------------------------------------------------|----------------------------------------------------------------------------------------------------|-----------------------------------------------------------|----------------------------------------------------------------------------------------------------|----------------------------|
|              | * HILDINGI LANK                                                                                                    |                                                                                                    |                                                           |                                                                                                    |                            |
| -            | LAN Cloud                                                                                                    |                                                                                                    |                                                           |                                                                                                    |                            |
|              | SAN Cloud                                                                                                    |                                                                                                    |                                                           | _                                                                                                    |                            |
| ठठ           | ► root 🙆                                                                                                    | Intersight Management                                                                                                    | Settings                                                  | ×                                                                                                    |                            |
| _            | Time Zone Management                                                                                                    |                                                                                                    |                                                           |                                                                                                    |                            |
| -            | <ul> <li>Capability Catalog</li> </ul>                                                                                                    | Enabled                                                                                                    | General                                                   | Proxy Configuration Certificate Manager                                                                                                    |                            |
|              | Adapters                                                                                                    |                                                                                                    | Annual Marks                                              |                                                                                                    | SSI201001PJ                |
| -            | Blade Servers                                                                                                    | When this option is enabled, you can c<br>this system and leverage the capabilit                                                                                                    | Access Mode                                               |                                                                                                    |                            |
| =            | CPUs                                                                                                    | of Cisco Intersight.                                                                                                    | Read-only                                                 |                                                                                                    | 8 B                        |
|              | Chassis                                                                                                    | If disabled, no communication will be                                                                                                    | <ul> <li>Allow Control</li> </ul>                         |                                                                                                    | -                          |
|              | Coprocessor Cards                                                                                                    | allowed to Cisco Intersight.                                                                                                    |                                                           | 1                                                                                                    |                            |
|              | Crypto Cards                                                                                                    |                                                                                                    |                                                           |                                                                                                    |                            |
| -0           | Fan Modules                                                                                                    |                                                                                                    |                                                           |                                                                                                    |                            |
|              | GDI L Carde                                                                                                    |                                                                                                    |                                                           |                                                                                                    |                            |
|              | IO Modules                                                                                                    |                                                                                                    |                                                           |                                                                                                    |                            |
|              | L cool Disko                                                                                                    |                                                                                                    |                                                           |                                                                                                    |                            |
|              | Local Disks                                                                                                    |                                                                                                    |                                                           |                                                                                                    |                            |
|              | Memory Units                                                                                                    |                                                                                                    |                                                           |                                                                                                    |                            |
|              | Mini Storage                                                                                                    |                                                                                                    |                                                           |                                                                                                    |                            |
|              | PSUS                                                                                                    |                                                                                                    |                                                           | Cancel Ok                                                                                                    |                            |
|              | Rack-Mount Servers                                                                                                    |                                                                                                    |                                                           |                                                                                                    |                            |
|              | Storage Controllers                                                                                                    |                                                                                                    |                                                           |                                                                                                    |                            |
|              | <ul> <li>License Management</li> </ul>                                                                                                    |                                                                                                    |                                                           |                                                                                                    |                            |
|              | Device Connector                                                                                                    |                                                                                                    |                                                           |                                                                                                    |                            |
|              |                                                                                                    |                                                                                                    |                                                           |                                                                                                    |                            |
| æ            | All                                                                                                    | All / Device Connector                                                                                                    |                                                           |                                                                                                    |                            |
|              | · Internet Law                                                                                                    |                                                                                                    |                                                           |                                                                                                    |                            |
|              | LAN Cloud                                                                                                    |                                                                                                    |                                                           |                                                                                                    |                            |
| -            |                                                                                                    |                                                                                                    |                                                           |                                                                                                    |                            |
| ᄚ            | <ul> <li>SAN Cloud</li> </ul>                                                                                                    |                                                                                                    |                                                           |                                                                                                    |                            |
| =            | SAN Cloud     root ①                                                                                                    | Intersight Management                                                                                                    | Settings                                                  | ×                                                                                                    | (i) Settings               |
| -            | SAN Cloud     root                                                                                                    | Intersight Management                                                                                                    | Settings                                                  | ×                                                                                                    | C) Settings                |
|              | SAN Cloud     root      Time Zone Management     Capability Catalog                                                                                                    | Intersight Management                                                                                                    | Settings<br>General                                       | Proxy Configuration     Certificate Manager                                                                                                    |                            |
|              | SAN Cloud     root      Time Zone Management     Capability Catalog     Adapters                                                                                                    | Intersight Management                                                                                                    | Settings<br>General                                       | Proxy Configuration Certificate Manager                                                                                                    | () Settings<br>SSI201001PJ |
| Q            | SAN Cloud     root      Time Zone Management     Capability Catalog     Adapters     Blade Servers                                                                                                    | Intersight Management<br>Enabled<br>When this option is enabled, you can a<br>this system and leverage the capability                                                                                                    | Settings<br>General<br>HTTPS Proxy                        | Proxy Configuration     Certificate Manager     Enabled                                                                                                    | () Settings<br>SSI201001PJ |
| 0            | SAN Cloud     SAN Cloud     Toto      Time Zone Management     Capability Catalog     Adapters     Blade Servers     CPUs                                                                                                    | Intersight Management<br>Enabled<br>When this option is enabled, you can a<br>this system and leverage the capability<br>of Cisco Intersight.                                                                             | General<br>HTTPS Proxy<br>Proxy Hostname/IP *             | Y Proxy Configuration Certificate Manager Enabled Proxy Port *                                                                                                    | C) semaja<br>SSI201001PJ B |
|              | SAN Cloud     root      Time Zone Management     Capability Catalog     Adapters     Blade Servers     CPUs     Chassis                                                                                                    | Intersight Management<br>Enabled<br>When this option is enabled, you can o<br>this system and leverage the capabilit<br>of Cisco Intersight.<br>If disabled, no communication will be                                     | General<br>HTTPS Proxy<br>Proxy Hostname/IP *             | Proxy Configuration     Certificate Manager     Enabled     Proxy Port *     8080     O                                                                                                    | SSI201001PJ                |
|              | <ul> <li>SAN Cloud</li> <li>root </li> <li>Time Zone Management</li> <li>Capability Catalog<br/>Adapters<br/>Blade Servers<br/>CPUs<br/>Chassis<br/>Coprocessor Cards</li> </ul>                                                                                                    | Intersight Management Enabled When this option is enabled, you can o this system and leverage the capability of Cisco Intersight. If disabled, no communication will be allowed to Cisco Intersight.                      | General<br>HTTPS Proxy<br>Proxy Hostname/IP *             | Proxy Configuration     Certificate Manager     Enabled     Proxy Port *     8080                                                                                                    | SSI201001PJ C              |
|              | <ul> <li>SAN Cloud</li> <li>root </li> <li>Time Zone Management</li> <li>Capability Catalog<br/>Adapters<br/>Blade Servers<br/>CPUs<br/>Chassis<br/>Coprocessor Cards<br/>Crypto Cards</li> </ul>                                                                                                    | Intersight Management<br>Enabled<br>When this option is enabled, you can on<br>this system and leverage the capability<br>of Cisco Intersight.<br>If disabled, no communication will be<br>allowed to Cisco Intersight.   | Settings<br>General<br>HTTPS Proxy<br>Proxy Hostname/IP * | Proxy Configuration     Certificate Manager     Enabled     Proxy Port *     8080                                                                                                    | SSI201001PJ                |
|              | <ul> <li>SAN Cloud</li> <li>root </li> <li>Time Zone Management</li> <li>Capability Catalog<br/>Adapters<br/>Blade Servers<br/>CPUs<br/>Chassis<br/>Coprocessor Cards<br/>Crypto Cards<br/>Fan Modules</li> </ul>                                                                                                    | Intersight Management<br>Enabled<br>When this option is enabled, you can on<br>this system and Inverage the capability<br>of Claco Intersight.<br>If disabled, no communication will be<br>allowed to Claco Intersight.   | Settings<br>General<br>HTTPS Proxy<br>Proxy Hostname/IP * | X Proxy Configuration Certificate Manager Enabled Proxy Port * 8080                                                                                                    | SSI201001PJ                |
| ©<br>≡<br>₽  | <ul> <li>SAN Cloud</li> <li>root </li> <li>Time Zone Management</li> <li>Capability Catalog<br/>Adapters<br/>Blade Servers<br/>CPUs<br/>Chassis</li> <li>Coprocessor Cards<br/>Crypto Cards</li> <li>Fan Modules</li> <li>GPU Cards</li> </ul>                                                                                                    | Intersight Management<br>Entitled<br>When this option is enabled, you can be<br>define outpersight.<br>If disabled, no communication will be<br>allowed to Cisco Intersight.                                              | Settings<br>General<br>HTTPS Proxy<br>Proxy Hostname/IP * | X Proxy Configuration Certificate Manager Enabled Proxy Port * 8080                                                                                                    | SSI201001PJ C              |
|              | SAN Cloud     Son Cloud     Son Cloud     Time Zone Management     Capability Catalog     Adapters     Blade Servers     CPUs     Chassis     Coprocessor Cards     Crypto Cards     Fan Modules     GPU Cards     IO Modules                                                                                                    | Intersight Management<br>Entitled<br>When this option is enabled, you can be<br>of Claco Intersight.<br>If disabled, no communication will be<br>allowed to Claco Intersight.                                             | Settings<br>General<br>HTTPS Proxy<br>Proxy Hostname/IP * | X Proxy Configuration Certificate Manager Enabled Proxy Port * 8808                                                                                                    | SSI201001PJ C              |
|              | <ul> <li>SAN Cloud</li> <li>root </li> <li>Time Zone Management</li> <li>Capability Catalog<br/>Adapters</li> <li>Blade Servers</li> <li>CPUs</li> <li>Chassis</li> <li>Coprocessor Cards</li> <li>Crypto Cards</li> <li>Fan Modules</li> <li>GPU Cards</li> <li>IO Modules</li> <li>Local Disks</li> </ul>                                                                                                    | Intersight Management<br>Entitled<br>When this option is enabled, you can be<br>of Claco Intersight.<br>If disabled, no communication will be<br>allowed to Claco Intersight.                                             | Settings<br>General<br>HTTPS Proxy<br>Proxy Hostname/IP * | X Proxy Configuration Certificate Manager  Enabled  Proxy Port *  8080                                                                                                    | SSI201001PJ C              |
|              | <ul> <li>SAN Cloud</li> <li>root </li> <li>Time Zone Management</li> <li>Capability Catalog<br/>Adapters</li> <li>Blade Servers</li> <li>CPUS</li> <li>Chassis</li> <li>Coprocessor Cards</li> <li>Crypto Cards</li> <li>Fan Modules</li> <li>GPU Cards</li> <li>IO Modules</li> <li>Local Disks</li> <li>Memory Linits</li> </ul>                                                                             | Intersight Management<br>Enabled<br>When this option is enabled, you can be<br>of Claco Intersight.<br>If disabled, no communication will be<br>allowed to Claco Intersight.                                              | Settings<br>General<br>HTTPS Proxy<br>Proxy Hostname/IP * | X Proxy Configuration Certificate Manager  Enabled  Proxy Port *  8080                                                                                                    | SSI201001PJ C              |
| □<br>≡<br>♪₀ | <ul> <li>SAN Cloud</li> <li>root <sup>(2)</sup></li> <li>Time Zone Management</li> <li>Capability Catalog <ul> <li>Adapters</li> <li>Blade Servers</li> <li>CPUs</li> <li>Chassis</li> <li>Coprocessor Cards</li> <li>Crypto Cards</li> <li>Fan Modules</li> <li>GPU Cards</li> <li>IO Modules</li> <li>Local Disks</li> <li>Memory Units</li> <li>Mini Storage</li> </ul> </li> </ul>                         | Intersight Management<br>Enabled<br>When this option is enabled, you can of<br>this system and leverage the capability<br>of Claco Intersight.<br>If disabled, no communication will be<br>allowed to Claco Intersight.   | Settings<br>General<br>HTTPS Proxy<br>Proxy Hostname/IP * | Proxy Configuration Certificate Manager   Enabled     Proxy Port *     8080                                                                                                    | SSI201001PJ C              |
|              | <ul> <li>SAN Cloud</li> <li>root </li> <li>Time Zone Management</li> <li>Capability Catalog<br/>Adapters</li> <li>Blade Servers</li> <li>CPUS</li> <li>Chassis</li> <li>Coprocessor Cards</li> <li>Crypto Cards</li> <li>Fan Modules</li> <li>GPU Cards</li> <li>IO Modules</li> <li>Local Disks</li> <li>Memory Units</li> <li>Mini Storage</li> <li>PSilis</li> </ul>                                        | Intersight Management<br>Enabled<br>When this option is enabled, you can of<br>this system and leverage the capability<br>of Claco Intersight.<br>If disabled, no communication will be<br>allowed to Claco Intersight.   | Settings<br>General<br>HTTPS Proxy<br>Proxy Hostname/IP * | Proxy Configuration       Certificate Manager         Enabled <ul> <li>Proxy Port *</li> <li>8080</li> <li>O</li> </ul>                                                                                                    | SSI201001PJ                |
|              | <ul> <li>SAN Cloud</li> <li>root </li> <li>Time Zone Management</li> <li>Capability Catalog<br/>Adapters</li> <li>Blade Servers</li> <li>CPUS</li> <li>Chassis</li> <li>Coprocessor Cards</li> <li>Crypto Cards</li> <li>GPU Cards</li> <li>GPU Cards</li> <li>IO Modules</li> <li>Local Disks</li> <li>Memory Units</li> <li>Mini Storage</li> <li>PSUs</li> <li>Baek-Meynt Sanare</li> </ul>                 | Intersight Management<br>Enabled<br>When this option is enabled, you can of<br>this system and leverage the capability<br>of Claco Intersight.<br>If disability, no communication will be<br>allowed to Claco Intersight. | Settings<br>General<br>Proxy Hostname/IP *                | Proxy Configuration       Certificate Manager         Enabled <ul> <li>Proxy Port *</li> <li>8080</li> <li>O</li> </ul> Cancel       0k                                                                                                    | SSI201001PJ B              |
|              | <ul> <li>SAN Cloud</li> <li>root </li> <li>Time Zone Management</li> <li>Capability Catalog<br/>Adapters</li> <li>Blade Servers</li> <li>CPUS</li> <li>Chassis</li> <li>Coprocessor Cards</li> <li>Crypto Cards</li> <li>GPU Cards</li> <li>GPU Cards</li> <li>Local Disks</li> <li>Memory Units</li> <li>Mini Storage</li> <li>PSUS</li> <li>Rack-Mount Servers</li> <li>Stroage Controllers</li> </ul>       | Intersight Management<br>Enabled<br>When this option is enabled, you can of<br>this system and leverage the capability<br>of Claco Intersight.<br>If disability, no communication will be<br>allowed to Claco Intersight. | Settings<br>General<br>Proxy Hostname/IP *                | Proxy Configuration Certificate Manager   Image: Image: | SSI201001PJ B<br>B         |
|              | <ul> <li>SAN Cloud</li> <li>root </li> <li>Time Zone Management</li> <li>Capability Catalog</li> <li>Adapters</li> <li>Blade Servers</li> <li>CPUs</li> <li>Chassis</li> <li>Coprocessor Cards</li> <li>Crypto Cards</li> <li>GPU Cards</li> <li>IO Modules</li> <li>Local Disks</li> <li>Memory Units</li> <li>Mini Storage</li> <li>PSUs</li> <li>Rack-Mount Servers</li> <li>Storage Controllers</li> </ul> | Intersight Management<br>Entitled<br>When this option is enabled, you can be<br>of Claco Intersight.<br>If disabled, no communication will be<br>allowed to Claco Intersight.<br>Agent Version                            | Settings<br>General<br>Proxy Hostname/IP *                | Proxy Configuration Certificate Manager   Proxy Port * 0   8080 0                                                                                                    | SSI201001PJ B              |

Stap 5. Blader in UCS Manager naar Beheer -> Apparaatconnector. Schakel knop Intersight Management in en krijg de apparaat-ID en de claimcode.

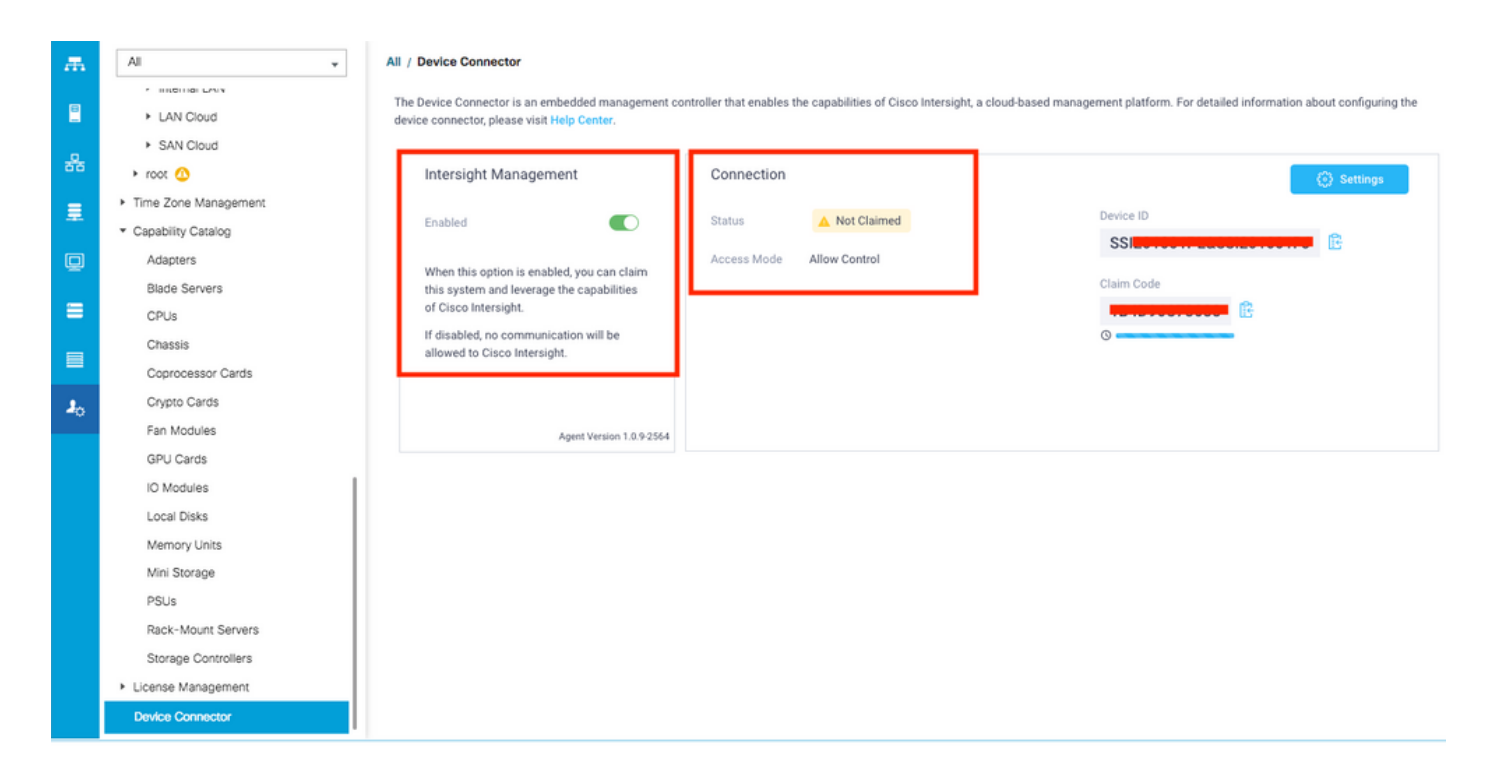

**Stap 6.** Gebruik op de Intersight-account de **Claim Code** en **Device ID** (vastgelegd in stap 5) om het apparaat te claimen. Nu wordt het domein van UCSM geclaimd.

| =          | cisco Intersight     | Device Claim                                      | ζ                                                                                                    | 💭 🖪 35 🔺 12 | ß | ٩ | ۲ | 0 | Avinash Shukla 🔬 |
|------------|----------------------|---------------------------------------------------|----------------------------------------------------------------------------------------------------|-------------|---|---|---|---|------------------|
| <u>00o</u> | Dashboards           | New features have recently been added! Learn More |                                                                                                    |             |   |   |   |   | ×                |
| 8          | Servers              |                                                   |                                                                                                    |             |   |   |   |   |                  |
| \$         | HyperFlex Clusters   |                                                   |                                                                                                    |             |   |   |   |   |                  |
| ₽          | Fabric Interconnects |                                                   |                                                                                                    |             |   |   |   |   |                  |
| 6          | Service Profiles     |                                                   |                                                                                                    |             |   |   |   |   |                  |
| 1          | Policies             |                                                   |                                                                                                    |             |   |   |   |   |                  |
| Ŷ          | Devices              |                                                   | Claim A New Device<br>To claim your device, you must have the Device ID and Claim<br>Device ID *<br>SSI<br>Claim Code *<br>Required<br>Cancel | Ctaim       |   |   |   |   |                  |

**Stap 7.** Controleer onder Apparaten om te bevestigen dat het nieuwe domein **"Verbonden"** en **"Gevraagd"** toont. Controleer ook of u nu de optie hebt om UCSM UI en UCSM CLI vanaf Intersight te starten.

| <u>00o</u> | Dashboards           |                                     |  |      |  |           |            |            |    |         |           |     |  | Cla              | im a New D | evice |
|------------|----------------------|-------------------------------------|--|------|--|-----------|------------|------------|----|---------|-----------|-----|--|------------------|------------|-------|
| 8          | E Servers            |                                     |  |      |  |           |            |            |    |         |           |     |  |                  |            |       |
| ¢          | HyperFlex Clusters   | Clusters Clusters Clusters Clusters |  |      |  |           | K C 2 of 2 |            |    |         |           |     |  |                  |            |       |
|            | Fabric Interconnects |                                     |  | Name |  | Status 🗘  | Ту         | ype ÷      | De | vice IP | Device ID |     |  | Claimed By       |            |       |
| 6          | Service Profiles     |                                     |  |      |  | Connected | UC         | ICS Domain |    |         | ss        | 1PJ |  | rainikingeiaeere | um         |       |
|            | Policies             | Û                                   |  |      |  |           |            |            |    |         |           |     |  | K C _            | Launch U   | CSM   |
| Ŷ          | Devices              |                                     |  |      |  |           |            |            |    |         |           |     |  |                  | Launch C   | u     |
|            |                      |                                     |  |      |  |           |            |            |    |         |           |     |  |                  |            |       |

Stap 8. Klik onder Serviceprofielen op HyperFlex Cluster Profile maken

| <u>00o</u> |                      | Hype | rFlex | Rex Cluster Profiles & Server Profiles & |            |  |  |  |       |  | Create Hyp | rFlex Cluste | rofile       |          |  |
|------------|----------------------|------|-------|------------------------------------------|------------|--|--|--|-------|--|------------|--------------|--------------|----------|--|
|            |                      |      |       |                                          |            |  |  |  |       |  |            |              |              |          |  |
| \$         | HyperFlex Clusters   |      |       |                                          | Search     |  |  |  |       |  |            |              | erpage 📧 🔇 0 |          |  |
| ₽          | Fabric Interconnects |      |       |                                          |            |  |  |  | Nodes |  | Status     |              | Last Update  |          |  |
| â          | Service Profiles     |      |       |                                          |            |  |  |  |       |  |            |              |              |          |  |
| íi         | Policies             |      |       |                                          |            |  |  |  |       |  |            |              |              |          |  |
| Ø          |                      |      |       | 🧷 Selec                                  | ted 1 of 0 |  |  |  |       |  |            |              |              | C 0 of 0 |  |
|            |                      |      |       |                                          |            |  |  |  |       |  |            |              |              |          |  |
|            |                      |      |       |                                          |            |  |  |  |       |  |            |              |              |          |  |
|            |                      |      |       |                                          |            |  |  |  |       |  |            |              |              |          |  |
|            |                      |      |       |                                          |            |  |  |  |       |  |            |              |              |          |  |

Stap 9. Configureer het serviceprofiel met de onderstaande stappen.

#### Algemene taken

| =       | cisco Intersight                                                                        | Create HyperFlex Cluster Profile                       |                                                                                                    | Ļ                                 | 2 🖬 5 🔺 11            |            |               |   | Avinash Shukla |
|---------|-----------------------------------------------------------------------------------------|--------------------------------------------------------|----------------------------------------------------------------------------------------------------|-----------------------------------|-----------------------|------------|---------------|---|----------------|
| 2 H & H | Dashboards<br>Servers<br>HyperFlex Clusters<br>Fabric Interconnects<br>Service Profiles | General     Cluster Configuration     Nodes Assignment | Prior to creating a HyperFlex Cluster profile, ensure that<br>installation instructions, here Name * HX-2      HyperFlex Data Platform Version 3.5(2a) | you go through the pre-<br>1<br>2 | nstallation checklist | and the de | tailed Hyperi |   |                |
| 1<br>6  | Policies                                                                                | Nodes Configuration                                    |                                                                                                    |                                   |                       |            |               |   |                |
| Ť       |                                                                                         | Summary                                                | Cisco HyperFlex Edge Cisco HyperFlex with Fabric<br>Replication Factor C 4<br>C 2 3                                                                    | interconnect 3                    |                       |            |               |   |                |
|         |                                                                                         | Results                                                | Description<br>HX-2 5                                                                                                    |                                   |                       |            |               |   |                |
|         |                                                                                         |                                                        | Add Tag                                                                                                    |                                   |                       |            |               | _ | _              |
|         |                                                                                         | Cancel                                                 |                                                                                                    |                                   |                       |            |               |   | Next           |

### Clusterconfiguratie - Beveiliging

| ≡          | cisco Intersight   | Create HyperFlex Cluster Profile        | Q 🖪 S 🔺 11 🕑 🧠 🤤                                                           | ② Avinash Shukla |
|------------|--------------------|-----------------------------------------|----------------------------------------------------------------------------|------------------|
| <u>00o</u> | Dashboards         |                                         |                                                                            |                  |
| 8          | Servers            | General                                 | - Security 🛆                                                               |                  |
| \$         | HyperFlex Clusters |                                         | Hunanvisor Admin *                                                         |                  |
| 무          |                    | Cluster Configuration                   | root 1                                                                     |                  |
| බ්         | Service Profiles   | Nodes Assignment                        |                                                                            |                  |
| 1          | Policies           |                                         | The hypervisor on this node uses the factory default password              |                  |
| ø          | Devices            | <ul> <li>Nodes Configuration</li> </ul> | Hypervisor Password * Hypervisor Password Confirmation *                   | © 0 <b>2</b>     |
|            |                    | Summary     Results                     | Controller VM Admin Password * Controller VM Admin Password Confirmation * | <u>⊕ 0</u> 3     |
|            |                    |                                         | + DNS, NTP and Timezone                                                    |                  |
|            |                    |                                         | + vCenter (optional)                                                       |                  |
|            |                    |                                         | + Storage Configuration (optional)                                         |                  |
|            |                    |                                         | + Auto Support (optional)                                                  |                  |
|            |                    |                                         |                                                                            |                  |

#### Clusterconfiguratie - DNS, NTP en tijdzone

| ≡   | cisco Intersight     | Create HyperFlex Cluster Profile        | Q 🖬 s 🔺 11 🕑 Q, 🧔                  | ⑦ Avin                  | ash Shukla |
|-----|----------------------|-----------------------------------------|------------------------------------|-------------------------|------------|
| 000 | Dashboards           |                                         |                                    |                         |            |
| =   |                      | General                                 | + Security 🖉 hx2                   | local-credential-policy | 1          |
| \$  | HyperFlex Clusters   |                                         | — DNS, NTP and Timezone 🛆          |                         |            |
| 무   | Fabric Interconnects | Cluster Configuration                   | Timezone * DNS Suffix              |                         |            |
| 6   | Service Profiles     | <ul> <li>Nodes Assignment</li> </ul>    | America/Vancouver 1 v © sjs.local  | <mark>2</mark> o        |            |
| 1   | Policies             |                                         | DUS Company t                      |                         |            |
| Ø   |                      | <ul> <li>Nodes Configuration</li> </ul> | 172.1111 3 0 1 172.1111            | <u>4</u> ∘ +            |            |
|     |                      | Summary                                 | - DNS Servers * @ + \$             |                         |            |
|     |                      | Results                                 | + vCenter (optional)               |                         |            |
|     |                      |                                         | + Storage Configuration (optional) |                         |            |
|     |                      |                                         | + Auto Support (optional)          |                         |            |
|     |                      |                                         | + IP & Hostname                    |                         |            |
|     |                      |                                         |                                    |                         |            |

#### Clusterconfiguratie - vCenter-configuratie

| ≡          | cisco Intersight     | Create HyperFlex Cluster Profile        | L ■ 5 🔺 11 🕑 Q, 🤤                                                 | ⑦ Avina              | rsh Shukla |
|------------|----------------------|-----------------------------------------|-------------------------------------------------------------------|----------------------|------------|
| <u>00o</u> | Dashboards           |                                         | + Security 🕗 hx-24oci                                             | al-credential-policy |            |
| 8          | Servers              | General                                 | + DNS, NTP and Timezone 📀 hat                                     | 2-sys-config-policy  |            |
| \$         | HyperFlex Clusters   |                                         | — vCenter (optional)                                              |                      |            |
| 무          | Fabric Interconnects | Cluster Configuration                   | vCenter Server FQDN or IP * vCenter Username * vCenter Password * |                      |            |
| 6          | Service Profiles     | <ul> <li>Nodes Assignment</li> </ul>    | 172. 172. 172. 172. 172. 172. 172. 172.                           | 3 @ 0                |            |
| ۵          |                      |                                         | vCenter Dataventer Name + vCenter Simila-Sim-Dn Saruer            |                      |            |
| Ŷ          | Devices              | <ul> <li>Nodes Configuration</li> </ul> | HX-2 <u>4</u> (Optional) •                                        |                      |            |
|            |                      | Summary                                 |                                                                   |                      |            |
|            |                      |                                         | + Storage Configuration (optional)                                |                      |            |
|            |                      | Results                                 | + Auto Support (optional)                                         |                      |            |
|            |                      |                                         | + IP & Hostname                                                   |                      |            |
|            |                      |                                         | + UCS Manager Configuration                                       |                      |            |
|            |                      |                                         | + Network Configuration                                           |                      |            |
|            |                      |                                         | + External FC Storage (optional)                                  |                      |            |
|            |                      |                                         |                                                                   |                      |            |

**Opmerking:** - Voor vCenter Configuration is het raadzaam de vCenter Single-Sign-On Server over te slaan. Kijk onder documentpagina 27,

https://www.cisco.com/c/dam/en/us/products/collateral/hyperconverged-infrastructure/hyperflexhx-series/whitepaper-c11-740456.pdf

Clusterconfiguratie - Opslagconfiguratie

| ≡          | cisco Intersight     | Create HyperFlex Cluster Profile     | 다 🖬 5 🛦 11 🕑 🔍 😨 🔿 Avinash Shui                                                                                                    | da |
|------------|----------------------|--------------------------------------|----------------------------------------------------------------------------------------------------|----|
| <u>olo</u> | Dashboards           |                                      | т авмину 🔾 началивания простояти со началивания на селото со селото со селото селото со селото со селото со селото со селото селото с |    |
| 8          |                      | General                              | + DNS, NTP and Timezone 🖉 hx-2-sys-config-policy 🏢                                                                                                    |    |
| \$         | HyperFlex Clusters   |                                      | + vCenter (optional)                                                                                                    |    |
| 무          | Fabric Interconnects | Cluster Configuration                | - Storage Configuration (optional)                                                                                                    |    |
| 6          | Service Profiles     | <ul> <li>Nodes Assignment</li> </ul> | Logical Availability Zones configuration is recommended for HyperFlex Clusters with 8 or more nodes connected to FI.                                                                                                    |    |
| 1          |                      |                                      |                                                                                                    |    |
| Ŷ          | Devices              | Nodes Configuration                  | VDI Optimization ☺     Clean up Disk Partitions ©     Logical Availability Zones ☺                                                                                                    |    |
|            |                      |                                      | + Auto Support (optional)                                                                                                    |    |
|            |                      | <ul> <li>Summary</li> </ul>          | + IP & Hostname Select Policy 👔                                                                                                    |    |
|            |                      | Results                              | + UCS Manager Configuration                                                                                                    |    |
|            |                      |                                      | + Network Configuration                                                                                                    |    |
|            |                      |                                      | + External FC Storage (optional)                                                                                                    |    |
|            |                      |                                      | + External ISCSI Storage (optional)                                                                                                    | U  |
|            |                      |                                      | + Proxy Setting (optional)                                                                                                    |    |
|            |                      | Save & Close                         | Previous                                                                                                    |    |

### Clusterconfiguratie - automatische ondersteuning

| ≡          | cisco Intersight     | Create HyperFlex Cluster Profile        |                                     | Q 🖪 5 🔺 11 🕑 🔍 🕲 💿          | Avinash Shukla |
|------------|----------------------|-----------------------------------------|-------------------------------------|-----------------------------|----------------|
| <u>00o</u> | Dashboards           |                                         |                                     |                             |                |
| 88         |                      | • General                               | + Security ⊘                        | hx-2-local-credential-po    | olicy 🗐        |
| \$         | HyperFlex Clusters   |                                         | + DNS, NTP and Timezone             | hx-2-sys-config-p           | olicy 📋        |
| ₽          | Fabric Interconnects | Cluster Configuration                   | + vCenter (optional)                | hx-2-vcenter-config-p       | olicy 🗐        |
| â          | Service Profiles     |                                         | + Storage Configuration (optional)  | hx-2-cluster-storage p      | olicy 📋        |
| £          | Policies             | <ul> <li>Nodes Assignment</li> </ul>    | — Auto Support (optional)           |                             |                |
| Ŷ          | Devices              | <ul> <li>Nodes Configuration</li> </ul> | 1 ▲uto-Support ③ Send Ser           | rice Ticket Notification to |                |
|            |                      | <ul> <li>Summary</li> </ul>             | [+] IP & Hostname                   |                             |                |
|            |                      | Results                                 | + UCS Manager Configuration         |                             |                |
|            |                      |                                         | + Network Configuration             |                             |                |
|            |                      |                                         | + External FC Storage (optional)    |                             |                |
|            |                      |                                         | + External iSCSI Storage (optional) |                             |                |
|            |                      | Save & Close                            |                                     |                             |                |

### Clusterconfiguratie - IP en hostnaam

| =          | cisco Intersight     | Create HyperFlex Cluster Profile        |                                                       | 🗘 🗖 5 🛦 11 🖸 🤤 🧿 🕥 Avinash Shukla                  |
|------------|----------------------|-----------------------------------------|-------------------------------------------------------|----------------------------------------------------|
| <u>00o</u> | Dashboards           |                                         |                                                       |                                                    |
| 88         |                      | • General                               | + Auto Support (optional)                             | hx-2-auto-support-policy                           |
| \$         | HyperFlex Clusters   |                                         | — IP & Hostname ⊘                                     |                                                    |
| 무          | Fabric Interconnects | Cluster Configuration                   | Hostname Prefix *                                     |                                                    |
| õ          | Service Profiles     | Modee Assignment                        | hx-2-esxi                                             |                                                    |
| 6          | Policies             | <ul> <li>Houes Assignment</li> </ul>    | Management Network Starting IP *                      | Management Network Ending IP *                     |
| ø          |                      | <ul> <li>Nodes Configuration</li> </ul> | 172.1000                                              | 172.1446666 ©                                      |
|            |                      | <ul> <li>Summary</li> </ul>             | Management Network Subnet Mask * 3 o                  | Management Network Gateway* <u>172.1000000</u>     |
|            |                      | Results                                 | Controller VM Management Network Starting IP 172. 5 0 | Controller VM Management Network Ending IP 6 0     |
|            |                      |                                         | Controller VM Management Network Subnet Mask 7 0      | Controller VM Management Network Gateway  172.1  0 |
|            |                      | Save & Close                            |                                                       | Previous                                           |

### Clusterconfiguratie - UCS M-configuratie

| ≡          | دىغەن Intersight     | Edit HyperFlex Cluster Profile (HX-2) |                                                |   | Q 🛛 5 🔺 11                             | ۍ م  | 0 | O Avi                  | nash Shukla |
|------------|----------------------|---------------------------------------|------------------------------------------------|---|----------------------------------------|------|---|------------------------|-------------|
| <u>00o</u> | Dashboards           |                                       | ()                                             |   |                                        |      |   |                        |             |
| 8          |                      | General                               | + IP & Hostname                                |   |                                        |      | ſ | 1x-2-node-config-polic |             |
| \$         | HyperFlex Clusters   |                                       | — UUS Manager Configuration 🕰                  |   |                                        |      |   |                        |             |
| 무          | Fabric Interconnects | Cluster Configuration                 | Server Firmware Version *<br>4.0(1c)           |   |                                        |      |   |                        |             |
| 6          | Service Profiles     | <ul> <li>Nodes Assignment</li> </ul>  |                                                |   |                                        |      |   |                        |             |
| 1          |                      |                                       | MAC Prefix Starting Address *<br>00:25:85:AA 2 |   | MAC Prefix Ending Addre<br>00:25:B5:AA | ss * |   |                        |             |
| ø          | Devices              | Nodes Configuration                   |                                                |   |                                        |      |   |                        |             |
|            |                      | Summary                               | KVM Starting IP * 4                            |   | KVM Ending IP *<br>172.                |      |   | C                      |             |
|            |                      | Results                               | KVM Subnet Mask *<br>255.255.255.0 6           | 0 | KVM Gateway * 172.  Required           |      |   | C                      |             |
|            |                      |                                       | + Network Configuration                        |   |                                        |      |   |                        |             |
|            |                      |                                       | + External FC Storage (optional)               |   |                                        |      |   |                        |             |
|            |                      |                                       |                                                |   |                                        |      |   |                        |             |

Clusterconfiguratie - Netwerk

| ≡          | cisco Intersight     | Edit HyperFlex Cluster Profile (HX-2) |                                          | ۵ ۵      | 5 🔺 11          | ß         | ٩       | 0       | 0            | Avinash | Shukla |
|------------|----------------------|---------------------------------------|------------------------------------------|----------|-----------------|-----------|---------|---------|--------------|---------|--------|
| <u>00o</u> | Dashboards           |                                       | + IP's Hostname 🕑                        |          |                 |           |         | nx-2-n  | ode-contig-p | olicy [ |        |
| 8          | Servers              | General                               | + UCS Manager Configuration              |          |                 |           |         | hx-2-uc | sm-config-p  | olicy f |        |
| \$         | HyperFlex Clusters   |                                       | - Network Configuration                  |          |                 |           |         |         |              |         |        |
| 무          | Fabric Interconnects | Cluster Configuration                 | Management Network VLAN Name *           | Mänag    | ement Network   | VLAN ID * |         |         |              |         |        |
| ã          | Service Profiles     | <ul> <li>Nodes Assignment</li> </ul>  | HX-MGMT                                  | © 67     |                 |           |         | 2       |              | 0       | Ĩ      |
| ۵          | Policies             |                                       | VM Migration VLAN Name *                 | VM Mig   | gration VLAN ID |           |         |         |              |         |        |
| Ŷ          | Devices              | Nodes Configuration                   | нх-умотіон 3                             | <u> </u> |                 |           |         |         |              | 0       |        |
|            |                      | <ul> <li>Summary</li> </ul>           | VM Network VLAN Name *<br>HX-VMNETWORK 5 | VM Netwo | ork VLAN ID *   |           |         |         | 0            |         |        |
|            |                      | Results                               | ● Jumbo Frames ② 7                       |          |                 |           |         |         |              |         |        |
|            |                      |                                       | + External FC Storage (optional)         |          |                 |           |         |         |              |         |        |
|            |                      |                                       | + External ISCSI Storage (optional)      |          |                 |           |         |         |              |         | 8      |
|            |                      |                                       | + Proxy Setting (optional)               |          | R)              |           |         |         |              |         |        |
|            |                      | Save & Close                          |                                          |          |                 | (         | Previou | 15      |              | lext    |        |

#### Clusterconfiguratie - Externe opslag (optioneel)

Indien ingeschakeld: vul de VSAN-naam en VSAN-id in voor respectievelijk FI A en FI B.

| ≡          | cisco Intersight     | Edit HyperFlex Cluster Profile (HX-2) |                                                 | 다. 🖸 5 🔺 11 🖂 🔍 😨 🕥 Avinash Shukla            |
|------------|----------------------|---------------------------------------|-------------------------------------------------|-----------------------------------------------|
| <u>00o</u> | Dashboards           |                                       | + Storage Configuration (optional)              | hx-2-cluster-storage-policy 🗐                 |
|            |                      | General                               | + Auto Support (optional)                       | hx-2-auto-support-policy 👔                    |
| -          | HyperFlex Clusters   |                                       | + IP & Hostname 🛇                               | hx-2-node-config-policy                       |
| 무          | Fabric Interconnects | Cluster Configuration                 | + UCS Manager Configuration 🔗                   | hx-2-ucsm-config-policy                       |
| 6          | Service Profiles     | <ul> <li>Nodes Assignment</li> </ul>  | + Network Configuration                         | hx-2-cluster-network-policy                   |
| ſ          |                      |                                       | - External FC Storage (optional)                |                                               |
| Ŷ          | Devices              | Nodes Configuration                   | Enable FC Storage O                             | nfiguration                                   |
|            |                      | <ul> <li>Summary</li> </ul>           | VSAN A Name *                                   | VSAN A ID * O                                 |
|            |                      | Results                               |                                                 |                                               |
|            |                      |                                       | VSAN B Name * O                                 | VSAN B ID * O                                 |
|            |                      |                                       | WWxN Range Starting Address * 20:00:00:25:85: O | WWxN Range Ending Address * 20:00:00:25:85: 0 |
|            |                      | Save & Close                          |                                                 | Previous                                      |

Clusterconfiguratie - Proxy-instelling (optioneel)

| ≡          | cisco Intersight     | Edit HyperFlex Cluster Profile (HX-2)   |                                     | Q 🖬 5 🔺 11 | ₽ <b>4</b> | O Avinash Shukla            |
|------------|----------------------|-----------------------------------------|-------------------------------------|------------|------------|-----------------------------|
| <u>00o</u> | Dashboards           |                                         |                                     |            |            |                             |
| 8          | Servers              | • General                               | + Auto Support (optional)           |            |            | hx-2-auto-support-policy    |
| \$         | HyperFlex Clusters   |                                         | + IP & Hostname 🧭                   |            |            | hx-2-node-config-policy     |
| 모          | Fabric Interconnects | Cluster Configuration                   | + UCS Manager Configuration         |            |            | hx-2-ucsm-config-policy     |
| 8          | Service Profiles     |                                         | + Network Configuration 🔗           |            |            | hx-2-cluster-network-policy |
| 6          | Doliniae             | <ul> <li>Nodes Assignment</li> </ul>    | + External FC Storage (optional)    |            |            |                             |
|            |                      |                                         | + External iSCSI Storage (optional) |            |            |                             |
| Ŵ          | Devices              | <ul> <li>Nodes Configuration</li> </ul> | - Proxy Setting (optional)          |            |            |                             |
|            |                      | <ul> <li>Summary</li> </ul>             | Hostname * Port *                   |            |            |                             |
|            |                      |                                         | <b>1000 000 000 000 000</b> 8080    | 0          | Username   | 0                           |
|            |                      | Results                                 |                                     |            |            |                             |
|            |                      |                                         | Password O                          | 4          |            |                             |
|            |                      |                                         | + HyperFlex Storage Network 🔗       |            |            |                             |
|            |                      | Save & Close                            |                                     |            | Previo     | puis                        |

### Clusterconfiguratie - HyperFlex Storage Network

| ≡          | cisco Intersight     | Edit HyperFlex Cluster Profile (HX-2)   |                                                                  | 🗘 🔳 5 🔺 11                  | ß        | Q, | 0           | 0             | Avinash Shukla |
|------------|----------------------|-----------------------------------------|------------------------------------------------------------------|-----------------------------|----------|----|-------------|---------------|----------------|
| <u>00o</u> | Dashboards           |                                         |                                                                  |                             |          |    |             |               |                |
| 8          |                      | General                                 | + vCenter (optional)                                             |                             |          |    | hx-2-vcer   | nter-config-p | olicy 🗐        |
| \$         | HyperFlex Clusters   |                                         | + Storage Configuration (optional)                               |                             |          |    | hx-2-clust  | er-storage-p  | olicy 🗐        |
| Ŧ          | Fabric Interconnects | Cluster Configuration                   | + Auto Support (optional)                                        |                             |          |    | hx-2-au     | to-support-p  | oolicy 🗐       |
| രീ         | Service Profiles     |                                         | + IP & Hostname 🔗                                                |                             |          |    | hx-2-n      | ode-config-p  | olicy 🗐        |
| ſ          | Policies             | <ul> <li>Nodes Assignment</li> </ul>    | + UCS Manager Configuration 🔗                                    |                             |          |    | hx-2-uc     | sm-config-p   | oolicy 📋       |
| -<br>      | Devices              | <ul> <li>Nodes Configuration</li> </ul> | + Network Configuration                                          |                             |          |    | hx-2-cluste | er-network-p  | oolicy 📋       |
|            |                      |                                         | + External FC Storage (optional)                                 |                             |          |    |             |               |                |
|            |                      | Summary                                 | + External iSCSI Storage (optional)                              |                             |          |    |             |               |                |
|            |                      |                                         | + Proxy Setting (optional)                                       |                             |          |    | hx-2-pro    | xy-setting-p  | policy 🗐       |
|            |                      | Results                                 | — HyperFlex Storage Network 🛆                                    |                             |          |    |             |               |                |
|            |                      |                                         | Storage Network VLAN Name * Stora<br>HX-StorageDataNetwork 1 © 5 | ige Network VLAN ID*<br>2 d | <u>»</u> |    |             |               |                |
|            |                      |                                         |                                                                  |                             |          |    |             |               | lext           |

Stap 10. Selecteer de servers als onderdeel van Node Assignment.

| ≡          | cisco Intersight     | Edit HyperFlex Cluster Profile (HX-2)     |                                               | Q 🖬 s 🔺 1                                      | 1 🛛 🖓         | <b>0</b> | Avinash Shukla |
|------------|----------------------|-------------------------------------------|-----------------------------------------------|------------------------------------------------|---------------|----------|----------------|
| <u>00o</u> | Dashboards           |                                           |                                               |                                                |               |          |                |
| 8          | Servers              | General                                   | Cisco HyperFlex Fabric Interconnect cluster a | illows a minimum of 3 to a maximum of 32 nodes |               |          |                |
| \$         | HyperFlex Clusters   |                                           | Assign Nodes      Assign Nodes Later          |                                                |               |          |                |
| 무          | Fabric Interconnects | <ul> <li>Cluster Configuration</li> </ul> | Show selected(3) Select the                   | servers                                        |               |          |                |
| â          | Service Profiles     | Nodes Assignment                          |                                               |                                                |               |          |                |
| ۵          | Policies             |                                           | Q Search                                      | 4 items found                                  | 10 v per page |          |                |
| Ŷ          |                      | <ul> <li>Nodes Configuration</li> </ul>   |                                               | ssign Status Model                             |               |          |                |
|            |                      |                                           | hx-2-ucsm-2                                   | lot Assigned HX240C-M                          | 4SX           |          |                |
|            |                      | <ul> <li>Summary</li> </ul>               | hx-2-ucsm-4 N                                 | lot Assigned HX240C-M                          | 4SX           |          |                |
|            |                      | Results                                   | hx-2-ucsm-3 N                                 | lot Assigned HX240C-M                          | 4SX           |          |                |
|            |                      |                                           | hx-2-ucsm-1                                   | lot Assigned HX240C-M                          | 4SX           |          |                |
|            |                      |                                           | Selected 3 of 4 Show Selected Unselect        |                                                |               |          |                |
|            |                      |                                           |                                               |                                                |               |          |                |
|            |                      |                                           |                                               |                                                |               |          |                |
|            |                      | Save & Close                              |                                               |                                                | Pre           | vious    | Vext           |

**Stap 11.** Het IP-adres van Hypervisor IP en Storage Controller configureren en bevestigen voor de **configuratie van het knooppunt**,

| =          | cisco Intersight     | Edit HyperFlex Cluster Profile (HX-2)        |                                                           |                    |                                         | 🗘 🖬 5 🔺 11                             |                 |                  |        |             | Avinash Shukla |
|------------|----------------------|----------------------------------------------|-----------------------------------------------------------|--------------------|-----------------------------------------|----------------------------------------|-----------------|------------------|--------|-------------|----------------|
| <u>01o</u> | Dashboards           |                                              |                                                           |                    |                                         |                                        |                 |                  |        |             |                |
|            | Servers              | General                                      | IP & Hostname Setting:                                    | 5                  |                                         |                                        |                 |                  |        |             |                |
| \$         | HyperFlex Clusters   |                                              | Hostname Prefix                                           | hx-2-esxi          | Management Subnet Mask                  | 255.255.255.0                          | Manag<br>Gatewi | ement Netw<br>ay | ark    |             |                |
| ₽          | Fabric Interconnects | <ul> <li>Cluster Configuration</li> </ul>    | Management Network<br>Starting IP                         |                    | Management Network<br>Ending IP         | 172.                                   | Contro<br>Mask  | ller VM Subr     | et     | 255.255.255 |                |
| â          | Service Profiles     |                                              | Controller VM Gateway                                     |                    | Controller VM Starting IP               | 172.                                   | Contro          | ller VM Endi     | ng IP  |             |                |
| 1          | Policies             | <ul> <li>Nodes Assignment</li> </ul>         |                                                           |                    |                                         |                                        |                 |                  |        |             |                |
| ø          | Devices              | Nodes Configuration                          | Above shown IP & He                                       | ostname settings w | vere used for nodes configuration auto  | o-complete. You can cha                | nge config      | uration man      | ually. |             |                |
|            |                      | <ul> <li>Summary</li> <li>Results</li> </ul> | Cluster Management IP Ad<br>172.<br>Nodes (4) Expand<br>+ |                    | MAC Prefix Address * 2<br>00:25:85:AA 2 | ~~~~~~~~~~~~~~~~~~~~~~~~~~~~~~~~~~~~~~ |                 |                  |        |             |                |
|            |                      |                                              |                                                           |                    |                                         |                                        |                 |                  |        |             |                |
|            |                      | Save & Close                                 |                                                           |                    |                                         |                                        |                 | Previ            | ous    |             | Next           |

| ≡          | cisco Intersight     | Edit HyperFlex Cluster Profile (HX-2)     |                           |                 | Q 🖬 5 🔺 11 | ⊡ <b>&lt;</b> ©                  | Avinash Shukla |
|------------|----------------------|-------------------------------------------|---------------------------|-----------------|------------|----------------------------------|----------------|
| <u>00o</u> | Dashboards           |                                           | 172.                      | 00:25:85:AA     |            |                                  |                |
| 8          | Servers              | General                                   | Nodes (4) E Collapse All  |                 |            |                                  |                |
| \$         | HyperFlex Clusters   |                                           |                           |                 |            |                                  |                |
| ₽          | Fabric Interconnects | <ul> <li>Cluster Configuration</li> </ul> | - FCH2024YUNG             |                 |            |                                  |                |
| 6          | Service Profiles     | Nodes Assignment                          | Hostname *<br>hx-2-esxi-1 | Hypervisor IP * |            | Storage Controller IP *<br>172.1 | ٥              |
| æ          | Policies             |                                           |                           |                 |            |                                  |                |
| ø          | Devices              | Nodes Configuration                       | - FCH2045V1BO             |                 |            |                                  |                |
|            |                      |                                           |                           |                 |            |                                  |                |
|            |                      | <ul> <li>Summary</li> </ul>               | Hostname *<br>hx-2-esxi-2 | Hypervisor IP * |            | Storage Controller IP * 172.1    |                |
|            |                      | Results                                   | k                         |                 |            |                                  |                |
|            |                      |                                           | - FCH2024V0MN             |                 |            |                                  |                |
|            |                      |                                           | Hostname *                | Hypervisor IP * |            | Storage Controller IP *          |                |
|            |                      |                                           | nx-2-esxi-3               |                 |            | 172.1                            |                |
|            |                      | Save & Close                              |                           |                 |            | Previous                         | Next           |

**Stap 12.** Klik op **Valideren en implementeren** en controleer de voortgangsstatus en wacht tot de installatie is voltooid.

| ≡          | cisco Intersight     | Edit HyperFlex Cluster Profile (HX-2)   |                                                              |                  |                                                           | Q 🖬 5 🔺 11 🖂 | <b>♀</b> ⊚        | Avinash Shukla ,  |
|------------|----------------------|-----------------------------------------|--------------------------------------------------------------|------------------|-----------------------------------------------------------|--------------|-------------------|-------------------|
| <u>00o</u> | Dashboards           |                                         |                                                              |                  |                                                           |              | Chuster Droff     |                   |
| 8          |                      | • General                               | General                                                      |                  |                                                           |              | Updated.          | Close             |
| \$         | HyperFlex Clusters   |                                         | HyperFlex Cluster Name                                       | HX-2             | Assigned Nodes                                            | 4            | Replication       | 3                 |
| 무          | Fabric Interconnects | Cluster Configuration                   | HyperFlex Cluster Type<br>HyperFlex Data Platform<br>Version | 3.5(2a)          | Address                                                   | 172.         | Address           | UU:25.85.AA       |
| õ          | Service Profiles     | Nodes Assignment                        |                                                              |                  |                                                           |              |                   |                   |
| 1          | Policies             |                                         |                                                              |                  |                                                           |              |                   |                   |
| ø          | Devices              | <ul> <li>Nodes Configuration</li> </ul> | Cluster Configuration Nod                                    | es Configuration | Errors / Warnings                                         |              |                   |                   |
|            |                      | Summary                                 | Security                                                     |                  | Hypervisor Admir<br>The hypervisor or<br>default password |              | root<br>Yes       |                   |
|            |                      | Results                                 | DNS, NTP and Timezone                                        |                  |                                                           |              | America/Vancouver |                   |
|            |                      |                                         | hx-2-sys-config-policy                                       |                  |                                                           |              | 172.000, 172.000  |                   |
|            |                      |                                         |                                                              |                  |                                                           |              |                   |                   |
|            |                      |                                         |                                                              |                  |                                                           |              |                   |                   |
|            |                      | Save & Close                            |                                                              |                  |                                                           | Previous     | Validate          | Validate & Deploy |

Stap 13. Controleer de voortgangsstatus en wacht tot de installatie is voltooid.

| General     Cluster Configuration       | HyperFlex Cluster<br>Name<br>Progress<br>Current Stage | HX-2<br>67%<br>Cluster deployment | HyperFle<br>Type<br>Start Tin | ex Cluster |         | FI<br>Mar 9, 2019 9:04<br>AM |         | Assigned<br>Nodes<br>Duration | -          | 4<br>17m<br>17s |       |
|-----------------------------------------|--------------------------------------------------------|-----------------------------------|-------------------------------|------------|---------|------------------------------|---------|-------------------------------|------------|-----------------|-------|
| <ul> <li>Nodes Assignment</li> </ul>    | Expand All                                             |                                   |                               | ≓ AII      | (434)   | In Progress (4)              | Success | (428)                         | Failed (0) | Warnin          | g (2) |
| <ul> <li>Nodes Configuration</li> </ul> | — HyperFlex Cluster H                                  | <b>1</b> X-2 ⊘                    |                               | Witne      | ess Nod | e IP Reachability Cheo       | :k      |                               |            |                 |       |
| <ul> <li>Summary</li> </ul>             | Witness Node                                           | P Reachability Check              |                               |            |         |                              |         |                               |            |                 |       |
|                                         | Ø DNS reachabi                                         | lity                              |                               |            |         |                              |         |                               |            |                 |       |
| le Results                              | NTP reachabi                                           | lity                              |                               |            |         |                              |         |                               |            |                 |       |
|                                         | Controllers no                                         | ot in existing cluster check      |                               |            |         |                              |         |                               |            |                 |       |
|                                         | vCenter Rever                                          | rse Proxy Port check              |                               |            |         |                              |         |                               |            |                 |       |
|                                         | ESXi uniform                                           | version check                     |                               |            |         |                              |         |                               |            |                 |       |
|                                         |                                                        |                                   |                               |            |         |                              |         |                               |            |                 |       |

| General                                 | Cluster HX-2 was created successfully       |                                         |                              |                               |                  |
|-----------------------------------------|---------------------------------------------|-----------------------------------------|------------------------------|-------------------------------|------------------|
| Cluster Configuration                   | HyperFlex Cluster HX-2<br>Name              | HyperFlex Cluster<br>Type<br>Start Time | Fl<br>Mar 9, 2019 9:04<br>AM | Assigned<br>Nodes<br>Duration | 4<br>1h 1m<br>9s |
| <ul> <li>Nodes Assignment</li> </ul>    |                                             | →                                       |                              | Ourseen (EEO) Failed          | (0) Warriag (0)  |
| <ul> <li>Nodes Configuration</li> </ul> |                                             |                                         | ) III Plogless (0)           |                               | (0) wanning (2)  |
| <ul> <li>Summary</li> </ul>             | + Hypernex Guster Hx-2<br>+ UCS - hx-2-ucsm | Configurin                              | ng static ip on the specifie | d ESXi servers                |                  |
| Results                                 | + rack-unit-1 hx-2-esxi-4 (172.16.67.140) ⊘ | Host data                               | subnet check                 |                               |                  |
|                                         | + rack-unit-2 hx-2-esxi-1 (172.16.67.137) 🛆 | Host data                               | subnet check                 |                               |                  |
|                                         | + rack-unit-3 hx-2-esxi-3 (172.16.67.139) 🧭 | Host data                               | subnet check                 |                               |                  |
|                                         | + rack-unit-4 hx-2-esxi-2 (172.16.67.138) 🛕 | Host data                               | subnet check                 |                               | ок               |

Stap 14. Controleer of het cluster ONLINE en GEZOND is en open het script post\_install.py.

- SSH naar het IP-adres voor clusterbeheer en aanmelding met de gebruikersnaam voor <root> (HX 4.0 en hoger) of het wachtwoord voor de controller van de VM dat tijdens de installatie is opgegeven.
- Plakt het volgende commando in de Shell, en hit enter: hx\_post\_install

## Verifiëren

Stap 1. Controleer de status van het serviceprofiel onder Serviceprofielen.

| ≡          | cisco Intersight     | Service | Profiles           |                          |         |       | 🗘 🖪 43 🔺 12         | ₽ ¢         | ۲              | O Avinash S           | shukla 🔬 |
|------------|----------------------|---------|--------------------|--------------------------|---------|-------|---------------------|-------------|----------------|-----------------------|----------|
| <u>00o</u> | Dashboards           | 🔲 Ne    | w features have    | recently been added! Lea | rn More |       |                     |             |                |                       | ×        |
| 88         |                      | HyperF  | lex Cluster Profil | es Server Profiles ⊕     |         |       |                     |             | Cre            | ate HyperFlex Cluster | Profile  |
| -          | HyperFlex Clusters   | _       |                    | _                        |         |       |                     |             |                |                       |          |
| Ŧ          | Fabric Interconnects |         |                    | Search                   |         |       | oport 1 items found | <u>10 ~</u> | perpage 🔣 <    |                       |          |
| മ          | Service Profiles     |         | Name               |                          | Туре    | Nodes | Status              |             | Last Update    |                       |          |
| 6          |                      |         |                    |                          |         |       | ок                  |             | Mar 9, 2019 10 | :05 AM                |          |
|            | Policies             |         |                    |                          |         |       |                     |             |                |                       |          |
| Ŷ          | Devices              |         |                    |                          |         |       |                     |             |                |                       |          |
|            |                      |         |                    |                          |         |       |                     |             |                |                       |          |

Stap 2. Bevestig onder Hyperflex Cluster de HX-cluster Health en andere gegevens.

| ≡          | cisco Intersight     | HyperFlex Clusters                                |      |  |          |                  |             |              | Q 🛛 39 .         | <b>▲</b> 12 | 2          | ۹ 🛛              | O Avinash     | Shukla 🕰 |
|------------|----------------------|---------------------------------------------------|------|--|----------|------------------|-------------|--------------|------------------|-------------|------------|------------------|---------------|----------|
| <u>00o</u> | Dashboards           | New features have recently been added! Learn More |      |  |          |                  |             |              |                  |             |            |                  |               | ×        |
| 8          | Servers              | ⊘ Q Search G Export                               |      |  |          |                  |             |              |                  |             |            | ∽ perpage 📧 🖸    |               | ۲        |
| \$         | HyperFlex Clusters   |                                                   | Name |  | Health ¢ | Type 💠           | HyperFlex + | Hypervisor 💠 | Storage Capacity | Storage U   | tilization | Storage Optimiz. | Server Nodes  |          |
| ₽          | Fabric Interconnects |                                                   |      |  | Healthy  | HyperFlex Hybrid | 3.5(2a)     | VMware vSphe | 20.1             |             | 1.0%       | 0%               |               |          |
| 6          | Service Profiles     |                                                   |      |  |          |                  |             |              |                  |             |            |                  | [[] [] 1 of 1 |          |
| 1          |                      |                                                   |      |  |          |                  |             |              |                  |             |            |                  |               |          |
| Ŷ          |                      |                                                   |      |  |          |                  |             |              |                  |             |            |                  |               |          |
|            |                      |                                                   |      |  |          |                  |             |              |                  |             |            |                  |               |          |

**Stap 3.** Klik op de **naam** HX-2 en blader naar de profielgegevens, verifieer het volgende onder **Details**,

- IP-adres voor clusterbeheer
- VLAN-id voor opslag
- replicatiefactor
- Clustertype

Controleer de verschillende beleidsregels en nodegegevens onder Configuration.

| ≡          | cisco Intersight     | HyperFlex Clusters > HX-2                                             |                           | 📮 🖪 39 🔺 12 | ₽ ¢ | ۲ | 0           | Avinash Shukla 🗕     |
|------------|----------------------|-----------------------------------------------------------------------|---------------------------|-------------|-----|---|-------------|----------------------|
| <u>00o</u> | Dashboards           | New features have recently been added! Learn N                        | Aore                      |             |     |   |             | ×                    |
|            | Servers              | General Profile                                                       |                           |             |     |   |             |                      |
| <b>\$</b>  | HyperFlex Clusters   | Details                                                               | Configuration             |             |     |   |             |                      |
| 무          | Fabric Interconnects | Status Ok                                                             | Cluster Nodes Results     |             |     |   |             |                      |
| 6          | Service Profiles     | Name HX-2                                                             | Network Configuration     |             |     |   | hx-2-cluste | er-network-policy 🍈  |
|            | Policies             | Description HX-2                                                      | Security                  |             |     |   | hx-2-local  | credential-policy 🗐  |
| Ŷ          | Devices              | Last Update Mar 9, 2019 10:05 AM                                      | vCenter                   |             |     |   | hx-2-vcer   | nter-config-policy 🗐 |
|            |                      | Assigned Nodes 4 Cluster Type Cisco HyperFlex with Fabric             | Proxy Setting             |             |     |   | hx-2-pro    | xy-setting-policy 🗐  |
|            |                      | HyperFlex Data Platform Version 3.5(2a)                               | UCS Manager Configuration |             |     |   | hx-2-uc     | sm-config-policy 📶   |
|            |                      | Replication Factor 3                                                  | IP & Hostname             |             |     |   | hx-2-n      | ode-config-policy 🗐  |
|            |                      | Cluster Management IP Address 172.                                    | Auto Support              |             |     |   | hx-2-au     | to-support-policy 🗐  |
|            |                      | Storage Network VLAN ID 5                                             | Storage Configuration     |             |     |   | hx-2-clust  | er-storage-policy 📶  |
|            |                      | Storage Network VLAN Name StorageDataN MAC Prefix Address 00:25:85:AA | DNS, NTP and Timezone     |             |     |   | hx-2-       | sys-config-policy 🍈  |
|            |                      |                                                                       |                           |             |     |   |             |                      |

Stap 4. Kruis Hyperflex Connect van Hyperflex Clusters op Intersight en controleer de clusterstatus van Hyperflex Connect.

| ≡          | cisco Intersight     | HyperFlex Clusters |                                                       |  |          |                  |             |               | 🗘 🖬 38 🖌         | 12                | ٩ | ۲           | Ø Avinash S        | ihukla 🖉 |
|------------|----------------------|--------------------|-------------------------------------------------------|--|----------|------------------|-------------|---------------|------------------|-------------------|---|-------------|--------------------|----------|
| <u>00o</u> | Dashboards           | III Ne             | III New features have recently been added! Learn More |  |          |                  |             |               |                  |                   |   |             |                    | ×        |
| 8          | Servers              |                    |                                                       |  |          |                  |             |               |                  |                   |   |             |                    |          |
| \$         | HyperFlex Clusters   |                    | Name                                                  |  | Health ‡ | Type ‡           | HyperFlex 🕴 | Hypervisor ‡  | Storage Capacity | Storage Utilizati |   | ige Optimiz | Server Nodes       |          |
| 5          | Fabric Interconnects |                    |                                                       |  | Healthy  | HyperFlex Hybrid | 3.5(2a)     | VMware vSphe_ | 20.1             | 1.05              |   | 0*          |                    |          |
| 6          | Service Profiles     |                    |                                                       |  |          |                  |             |               |                  |                   |   |             | Launch HyperFlex C | onnect   |
| 1          |                      |                    |                                                       |  |          |                  |             |               |                  |                   |   | Ľ           |                    |          |
| ŵ          | Devices              |                    |                                                       |  |          |                  |             |               |                  |                   |   |             |                    |          |
|            |                      |                    |                                                       |  |          |                  |             |               |                  |                   |   |             |                    |          |
|            |                      |                    |                                                       |  |          |                  |             |               |                  |                   |   |             |                    |          |

| · ·      |            | https://intersight.com/nx/starget=5063e4 | sbol72012031aabosaascope=nx | (-3.5.2d#/clusters/1 |                                                          |                                                                                      |  |  |  |
|----------|------------|------------------------------------------|-----------------------------|----------------------|----------------------------------------------------------|--------------------------------------------------------------------------------------|--|--|--|
| =        | сіясо Нуре | rFlex Connect                            |                             | HX-2                 |                                                          | Ω <mark>∞</mark> 2 ₿ Ø ₽                                                             |  |  |  |
| Θ        | $\oslash$  | OPERATIONAL STATUS<br>Online             |                             |                      |                                                          |                                                                                      |  |  |  |
| <b>↓</b> | -∕∕~•      | RESILIENCY HEALTH<br>Healthy ①           |                             |                      | ✓ 1 Node failure can be tolerated                        |                                                                                      |  |  |  |
| Î        | Ð          | сарасіту<br>20.1 тв                      | 1.0%<br>195.9 GB Used       | 19.9 TB Free         | STORAGE Storage optimization, com<br>OPTIMIZATION usage. | pression and deduplication ratios will be<br>ufficient information regarding cluster |  |  |  |

#### Over deze vertaling

Cisco heeft dit document vertaald via een combinatie van machine- en menselijke technologie om onze gebruikers wereldwijd ondersteuningscontent te bieden in hun eigen taal. Houd er rekening mee dat zelfs de beste machinevertaling niet net zo nauwkeurig is als die van een professionele vertaler. Cisco Systems, Inc. is niet aansprakelijk voor de nauwkeurigheid van deze vertalingen en raadt aan altijd het oorspronkelijke Engelstalige document (link) te raadplegen.